# contact our arc team on 0370 224 0570 arc@churchesfire.com

## ARC CUSTOMER APP GUIDE

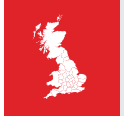

**Trust Churches Fire & Security** with the monitoring of your alarm systems. Contact us today **0370 224 0570** to discuss your requirements.

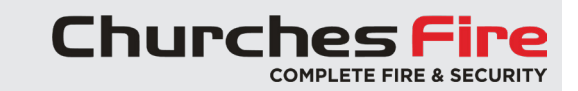

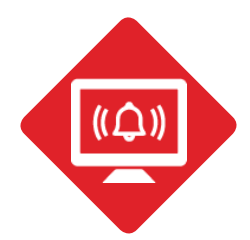

## ALARM RECIEVING CENTRE CUSTOMER APP GUIDE

Welcome to the Churches ARC Portal

| Logging in and icon explanations                  | Page 1-3 |
|---------------------------------------------------|----------|
| Placing a fire alarm on test                      | Page 4   |
| Checking fire test signals                        | Page 5-6 |
| Placing systems back live / extending test period | Page 6   |

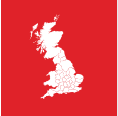

**Trust Churches Fire & Security** with the monitoring of your alarm systems. Contact us today **0370 224 0570** to discuss your requirements.

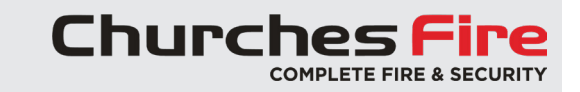

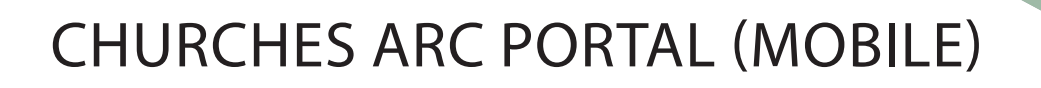

#### Login

Follow this link to the Login Page: Churches ARC Portal - Mobile Login

(The mobile link can be utilised on Tablets, iPads, and Smart Phone devices)

Enter your credentials into the boxes provided and press the Log In button. This will take you to the Search screen.

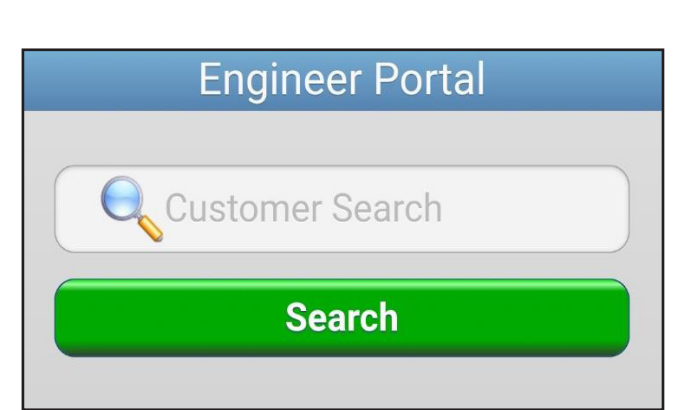

Here is an example of finding an account via the site/

#### Search Page

From here you can find your account for the first time.

Log In

**COMPLETE FIRE & SECURIT** 

The customer search box will search several different areas of customer information such as:

-Site account / contract number

Ihurch

**Engineer ID** 

Password

-Postcode

-Customer number (CU Churches reference)

-Phone number

-Customer / site name

Engineer Portal 🔍 Arc Search ARC Commerical Training Account 2

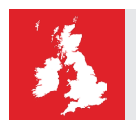

business name.

Select the account to gain access.

**Trust Churches Fire & Security** with the monitoring of your alarm systems. Contact us today **0370 224 0570** to discuss your requirements.

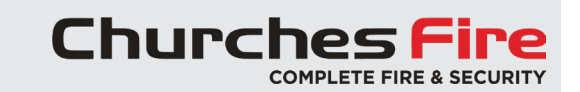

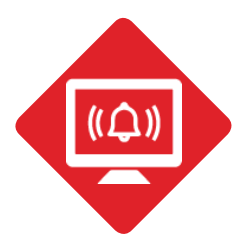

| 仚                                 | ਼ੇ churchesfire.com ♀ 11 ਤੋਂ                                                                       |  |
|-----------------------------------|----------------------------------------------------------------------------------------------------|--|
| Back                              | Engineer Portal                                                                                    |  |
| AR<br>1                           | C Commerical Training Account 2<br>351351<br>Fire House, Mayflower Close<br>Eastleigh<br>Hampshire |  |
|                                   | SO53 4AR<br>Commissioned 01 October 2023                                                           |  |
| Put out of service for 60 minutes |                                                                                                    |  |

**Correct Customer** 

The system will ask for you to confirm you are looking at the 'correct customer'.

You also have the additional option to select putting the system on test (out of service) for 60 minutes before entering the account.

#### **Important information:**

This function will allow you to place the whole system on test. This could include fire, intruder and personal attack related alarms, depending on what monitoring service we are providing to you.

We therefore reccommend that you DO NOT use this function.

Ensure that the box on the 'Put out of service for 60 minutes' is unticked before selecting that this is the correct customer.

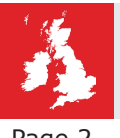

Trust Churches Fire & Security with the monitoring of your alarm systems. Contact us today 0370 224 0570 to discuss your requirements.

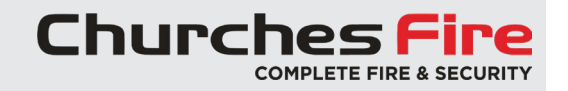

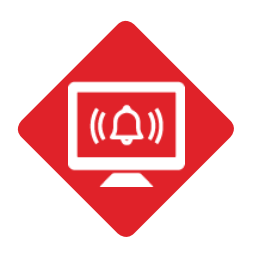

## SITE HOME SCREEN OVERVIEW

## *The home screen can contain the following sections:*

#### In Service:

This allows you to put your fire alarm 'Out of Service'

#### Postcode Link (blue postcode):

This allows access to Google Maps with the postcode location selected.

#### Statuses:

This will show if you have any outstanding alarms, this should be empty.

#### History:

This provides access to the signalling history for your system. It will show the number of alarm signals that have come in since you opened the customer record or since we have been monitoring this system.

#### Contacts:

This provides a list of contacts for this account, you can view but not edit. To edit your keyholders please contact the ARC.

#### The Footer Menu

Home button: This will refresh the page.

Spyglass button: This will take you back to the search page.

Spanner & gear button: This is the settings page (if major changes are requried, the ARC must carry out these adjustments).

Key button: This is to log out.

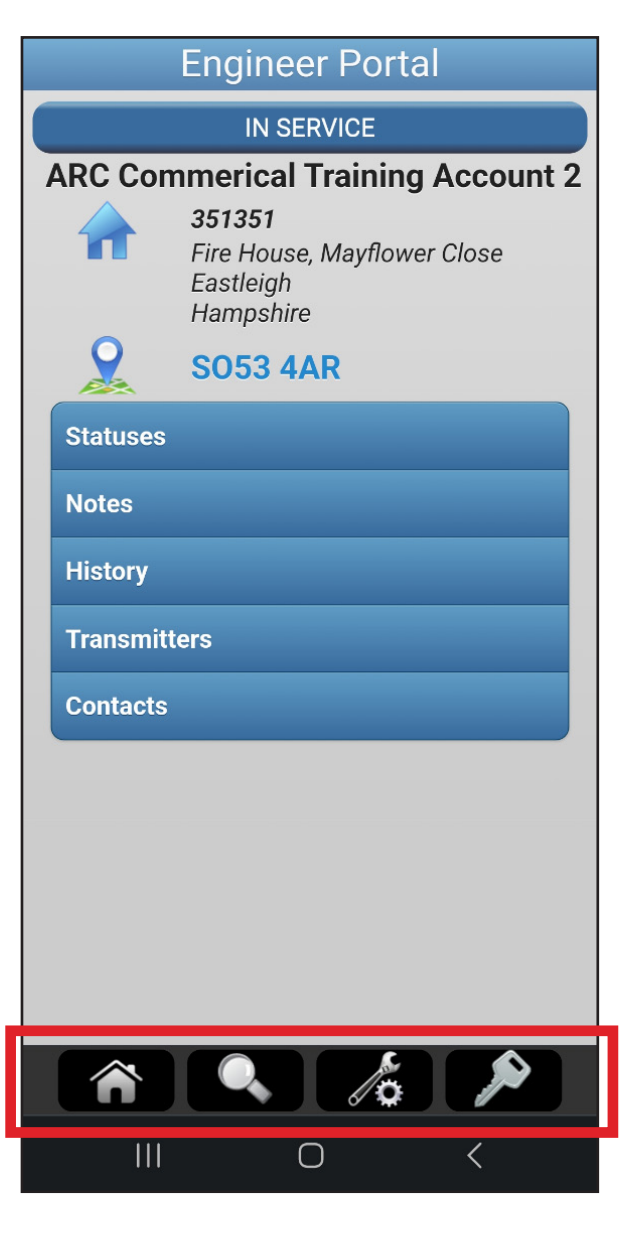

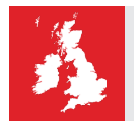

**Trust Churches Fire & Security** with the monitoring of your alarm systems. Contact us today **0370 224 0570** to discuss your requirements.

Churches Fire

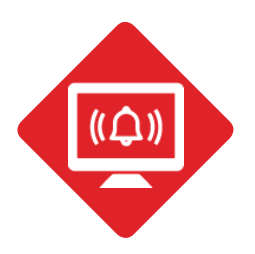

## PLACING FIRE ALARMS ON TEST

#### 1. Login.

2. On the sites home page select the 'IN SERVICE' button. This will take you to this page.

#### **Important information:**

The 'Type' shown as 'Customer', this will allow you to place the whole system on test. This could include fire, intruder and personal attack related alarms, depending on what monitoring service we are providing to you.

We therefore reccommend that you DO NOT use this function.

| Back    | Engineer Portal      |   |
|---------|----------------------|---|
|         | IN SERVICE           |   |
| New     | Out Of Service Entry |   |
| Туре    |                      |   |
|         | Customer             | • |
| Duratio | n                    |   |
|         | 1 Hour               | • |
|         | Put Out Of Service   |   |

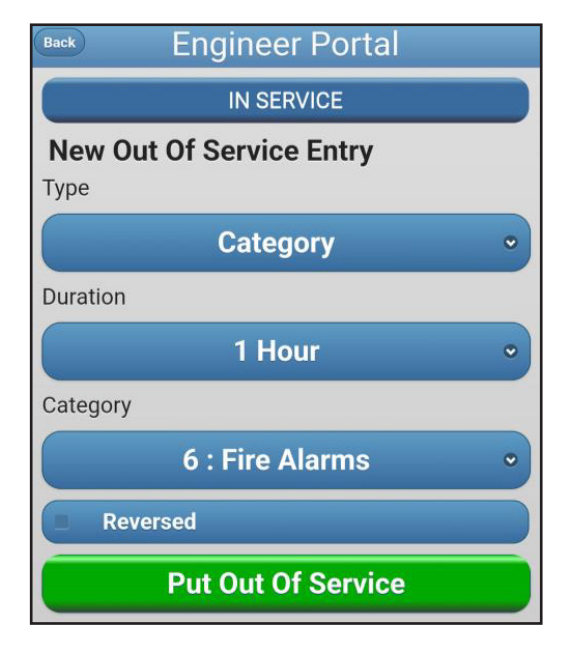

3. Change 'Type' to category. Change duration to the desired test time (1 hour is default). Change "Category' to fire alarms. Press 'Put Out of Service' to start the test.

4. The system is now on test.

The screen will change to the below confirming you are now on test.

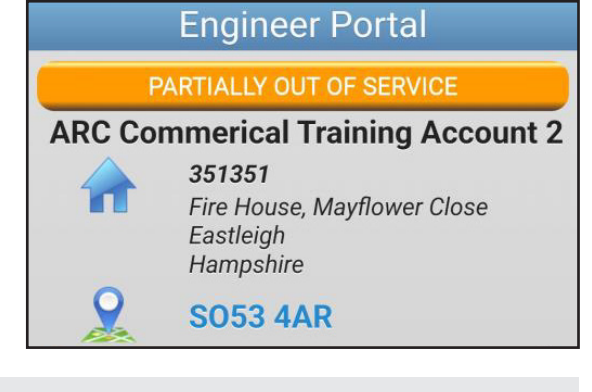

Churches

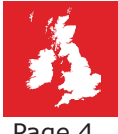

Trust Churches Fire & Security with the monitoring of your alarm systems. Contact us today 0370 224 0570 to discuss your requirements.

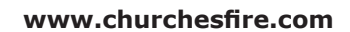

**COMPLETE FIRE & SECURITY** 

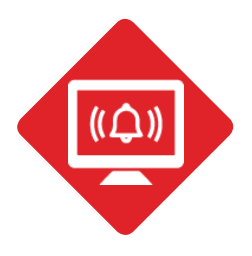

### CHECKING SIGNALS AFTER TESTING THE FIRE ALARM

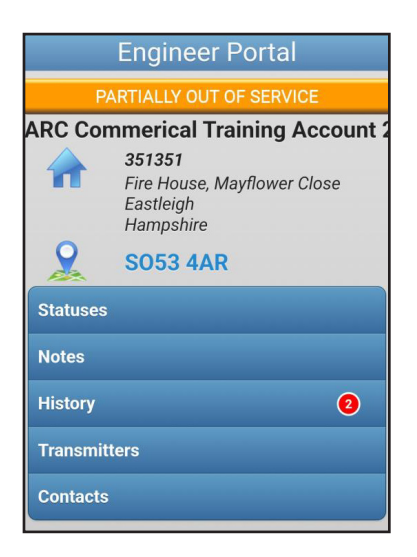

1. Login (if not already).

The homepage should look like the page on the right.

2. Click on 'History' to check what signals your system has sent through.

Most recent signals are at the top, the older signals are at the bottom, with the most recent signals at the top.

"Service Level Change (Temp Out)' confirms that the system has been put on test.

#### **Reading Signals:**

### Fire Alarm Signal and then Fire Alarm Restore after.

This is a successful fire test. The signal being first is the testing of the fire alarm and the restore is resetting the system.

If the restore is showing before the test, please contact the ARC immediately.

| Back                           | Engineer Portal TRefresh               |
|--------------------------------|----------------------------------------|
|                                | PARTIALLY OUT OF SERVICE               |
| 01 Oct                         | tober 2023                             |
| 16:41 - <b>S</b><br>T:1 A:1 Z: | Signal Fire Restore<br>8001 Fire Alarm |
| 16:41 - <b>\$</b><br>A:1 Z:800 | Signal Fire Alarm                      |
| 16:37 - S<br>(Eng)             | Service Level Change (Temp Out)        |
| 16:34 - 5                      | Service Level Change (Temp Out)        |
| (Eng)                          |                                        |

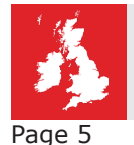

**Trust Churches Fire & Security** with the monitoring of your alarm systems. Contact us today **0370 224 0570** to discuss your requirements.

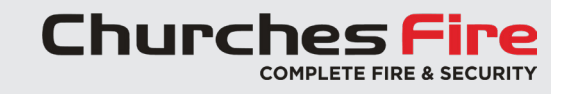

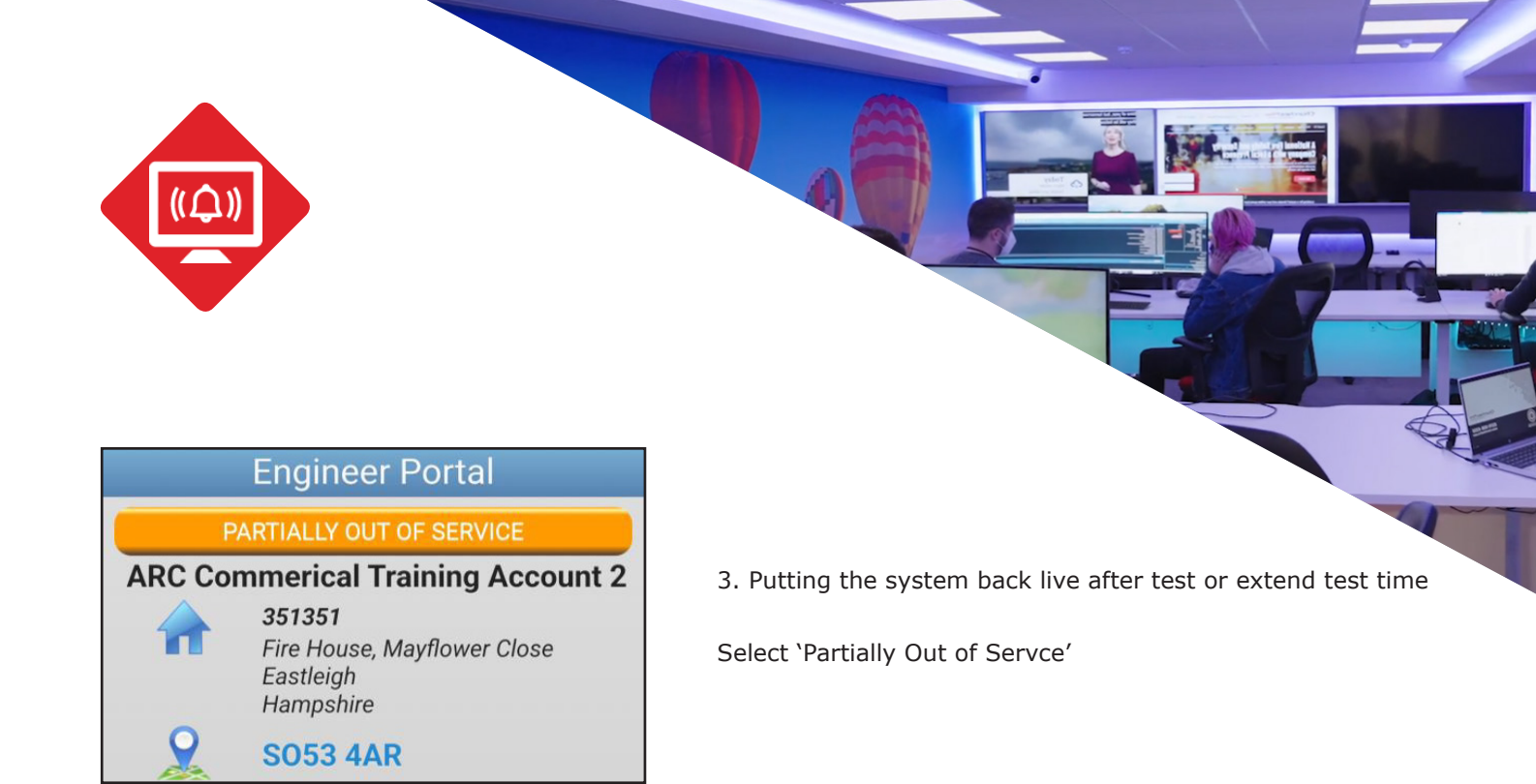

| 4. | Select | on | Cat | (6) |
|----|--------|----|-----|-----|
|----|--------|----|-----|-----|

| Back   | Engineer Portal | New |
|--------|-----------------|-----|
| Out Of | Service Entries |     |
| Cat [6 | 1               |     |

| Back                 | Engineer Portal     |  |
|----------------------|---------------------|--|
| Cat [6]              |                     |  |
| From                 | 01/10/2023 16:34:58 |  |
| То                   | 01/10/2023 17:34:58 |  |
| Category             | 6 : Fire Alarms     |  |
| Reversed             | False               |  |
| Back To Full Service |                     |  |
| Extend Time          |                     |  |

5. If you are finished, select 'Back to Full Service' or you can extend the test by selecting 'Extend Time'.

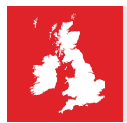

**Trust Churches Fire & Security** with the monitoring of your alarm systems. Contact us today **0370 224 0570** to discuss your requirements.

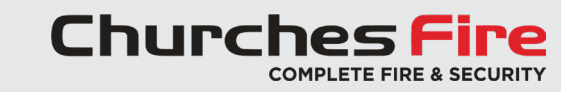